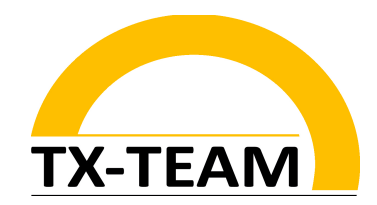

# Getting Started – Nano Networking Appliance

### 1) Starting Device-Manager

After plugging in a serial-to-USB converter to a host system (in the following example we're using a Windows 10 – based system)

 $\rightarrow$  Right klick on the Windows symbol  $\rightarrow$  Open the device manager

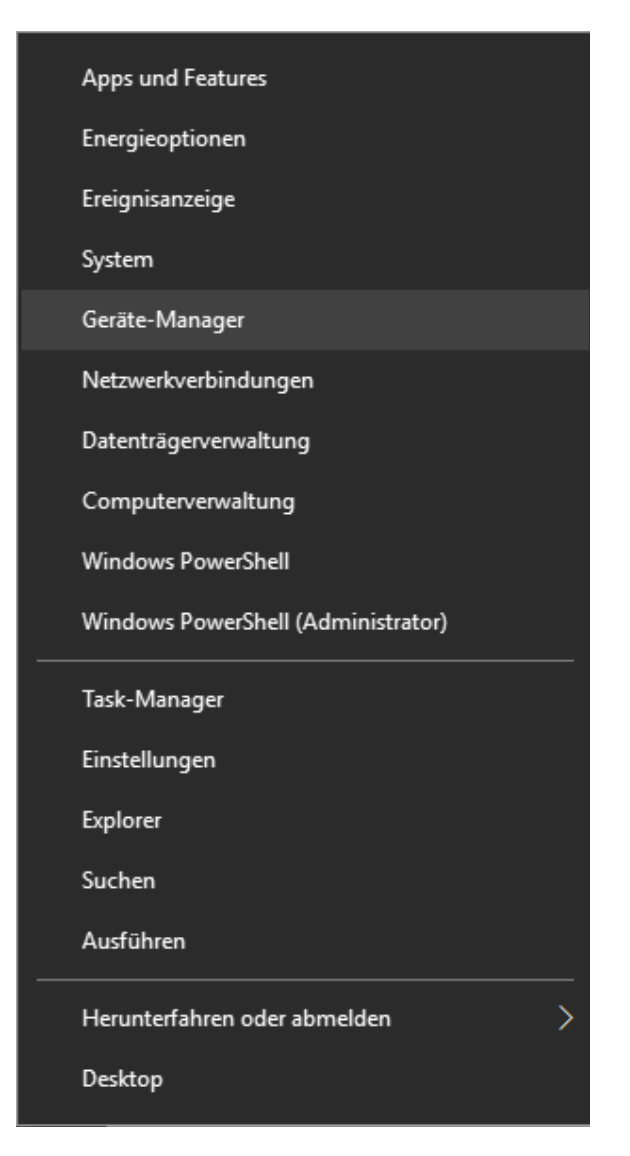

TX-Team GmbH Nonnenwaldstrasse 25, 82377 Penzberg Tel: ++49 (0) 8856/80390-0 Fax: ++49 (0) 8856/80390-09 eMail: info@tx-team.de

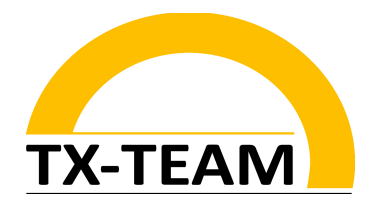

## 2) Check Out COM-Port Number

Drop down the COM-Port interfaces and look for a USB-Serial device  $\rightarrow~$  In our example it's COM5

| 击 Geräte-Manager                            |  |  |  |
|---------------------------------------------|--|--|--|
| Datei Aktion Ansicht ?                      |  |  |  |
| ⇐ ⇒ 🖬 🗐 🛛 🖬 🖳 🖌 €                           |  |  |  |
| ✓ ▲ DESKTOP-OBRPDH7                         |  |  |  |
| 🗸 🛱 Anschlüsse (COM & LPT)                  |  |  |  |
| 🛱 Druckeranschluss (LPT1)                   |  |  |  |
| 🛱 Kommunikationsanschluss (COM1)            |  |  |  |
| USB-SERIAL CH340 (COM5)                     |  |  |  |
| > 💐 Audio, Video und Gamecontroller         |  |  |  |
| > 💐 Audioeingänge und -ausgänge             |  |  |  |
| > 💻 Computer                                |  |  |  |
| > 🚍 Drucker                                 |  |  |  |
| > 📇 Druckwarteschlangen                     |  |  |  |
| > 🛺 Eingabegeräte (Human Interface Devices) |  |  |  |
| > 🏣 Grafikkarten                            |  |  |  |
| > 📹 IDE ATA/ATAPI-Controller                |  |  |  |
| > 🚃 Laufwerke                               |  |  |  |
| 🔉 🎒 Mäuse und andere Zeigegeräte            |  |  |  |
| > 🛄 Monitore                                |  |  |  |
| > 🚅 Netzwerkadapter                         |  |  |  |
| > 🔲 Prozessoren                             |  |  |  |
| > 📱 Softwaregeräte                          |  |  |  |
| > 🍇 Speichercontroller                      |  |  |  |
| > 🏣 Systemgeräte                            |  |  |  |
| > Tastaturen                                |  |  |  |
| > 📮 Tragbare Geräte                         |  |  |  |
| > 🏺 USB-Controller                          |  |  |  |
| > 🚍 WSD-Druckanbieter                       |  |  |  |
|                                             |  |  |  |

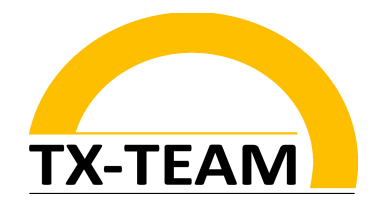

## 3) Start Putty

In that step you need to start the Tool "Putty" (or a similar tool of your favour) (Putty is a free SSH and telnet client for Linux and Windows)

#### You can download it here:

https://www.chiark.greenend.org.uk/~sgtatham/putty/latest.html

| 🕵 PuTTY Configuration                                                                                                    |                                                                                                    | ?                     | Х            |  |
|----------------------------------------------------------------------------------------------------|----------------------------------------------------------------------------------------------------|-----------------------|--------------|--|
| Category:<br>Session<br>Logging<br>Terminal<br>Keyboard<br>Bell<br>Features<br>Window<br>Appearance<br>Behaviour<br>Translation<br>Selection<br>Colours<br>Connection<br>Proxy<br>Telnet<br>Rlogin<br>SSH<br>Serial<br>About<br>Help | Basic options for your PuTTY session Specify the destination you want to connect to Serial line COM5 Connection type: O Raw O Telnet O Rlogin O SSH O Serial |                       |              |  |
|                                                                                                    | Load, save or delete a stored session<br>Saved Sessions<br>Default Settings                                                                                  | Load<br>Save<br>Delet | d<br>e<br>:e |  |
|                                                                                                    | Close window on exit:<br>Always Never Only on clean exit<br>Open Cancel                                                                                      |                       |              |  |

### Enter these settings Notice that you have to fill in your specific COM-Port Number

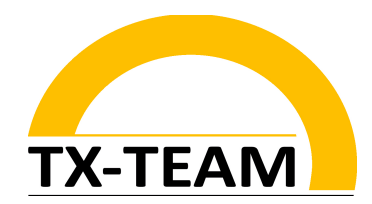

4) After clicking on 'Open' a Terminal-Window will be opened

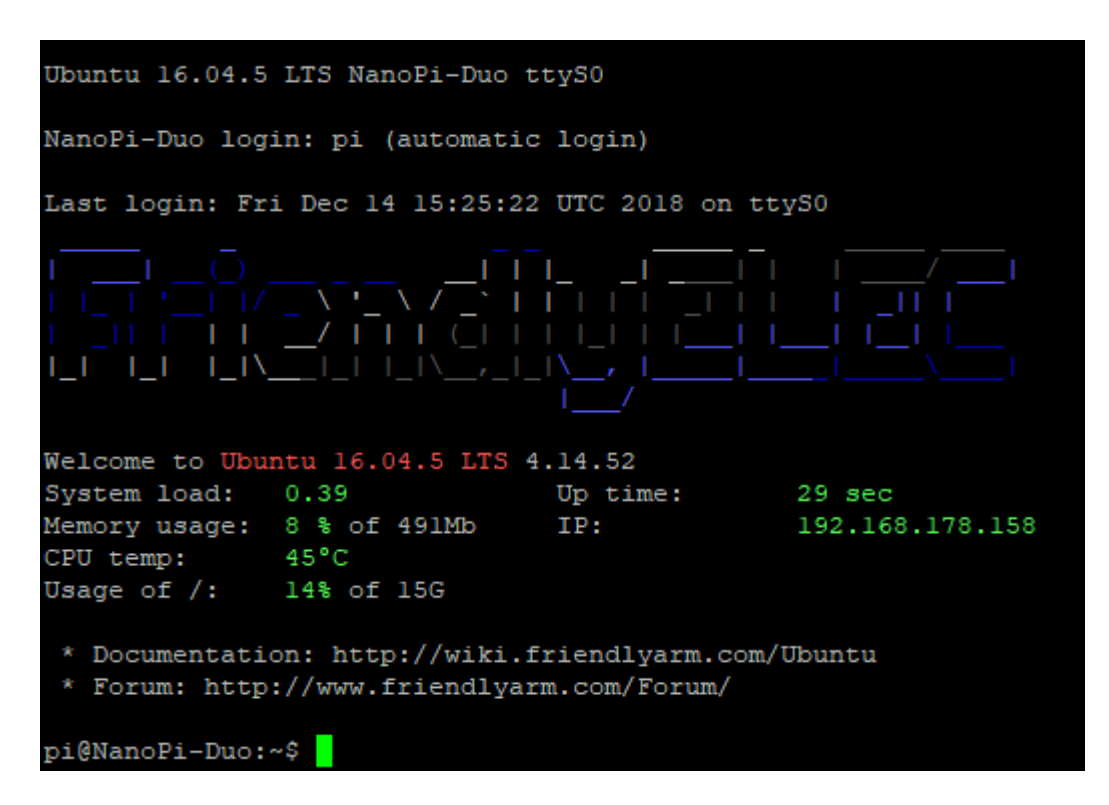

## 4) Adjust Account-Settings

You will be logged in as a normal user named 'pi'

 $\rightarrow$  For changing to user "root" you have to enter the following command:

pi@NanoPi-Duo:~\$ su - root

Now you will be asked for the root password Enter ''fa''

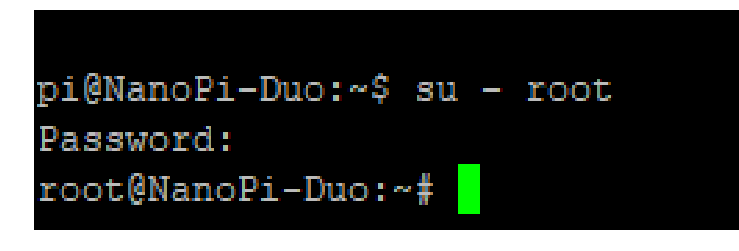

TX-Team GmbH Nonnenwaldstrasse 25, 82377 Penzberg Tel: ++49 (0) 8856/80390-0 Fax: ++49 (0) 8856/80390-09 eMail: info@tx-team.de

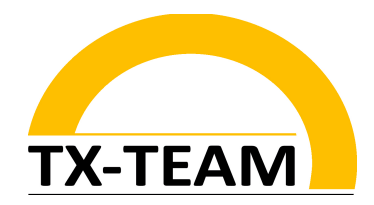

Now you are root with all it's privilleges. (Pls. be noted to pay attention on what you are doing as root!)

### 5) Network-Settings

Normally the Network-Manager is enabled and will assign your LAN-Adapter an appropriate IP-Address automatically. This address assignment is recommended by us.

You, as well, can manually adjust the address assignment in the file <u>/etc/network/interfaces</u>

In the following example a static IP-Address 192.168.0.111 will be assigned to interface eth0.

netmask, gateway and DNS-Server needs to be assigned as well.

(To check out your interfaces enter the command: ifconfig)

```
iface eth0 inet static
address 192.168.0.111
netmask 255.255.255.0
gateway 192.168.0.1
dns-search somedomain.org
dns-nameservers 192.168.0.1
```

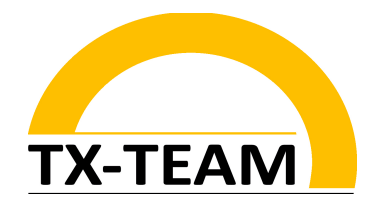

When using the manual method of address assignment please notice to disable the Network-Manager in the file <a/>/etc/NetworkManager/NetworkManager.conf</a> at first:

| [main]                   |
|--------------------------|
| plugins=ifupdown,keyfile |
|                          |
| [ifupdown]               |
| managed=false            |